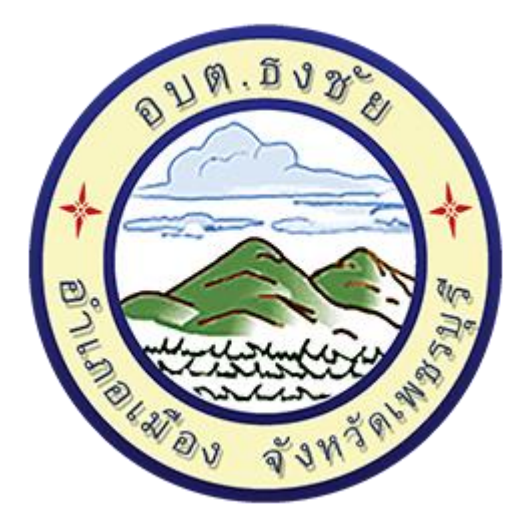

# คู่มือวิธีการใช้งาน ระบบการให้บริการผ่านช่องทางออนไลน์

## E – Service

# สำนักปลัด องค์การบริหารส่วนตำบลธงชัย อำเภอเมืองเพชรบุรี จังหวัดเพชรบุรี

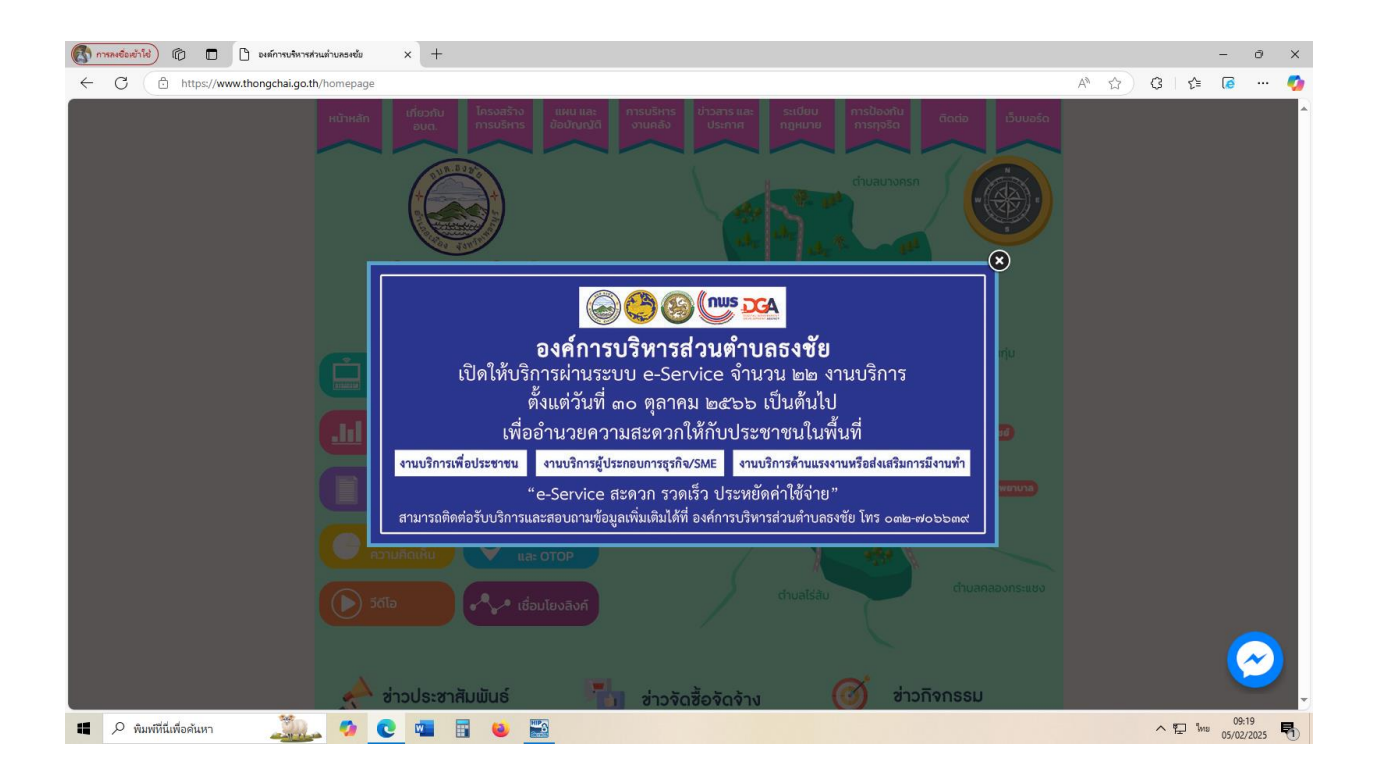

#### วิธีใช้งานระบบ E - Service

### ขั้นตอนการสู่ระบบ

#### 1. เข้าสู่เว็บไซต์องค์การบริหารส่วนตำบลธงชัย www.thongchai.go.th

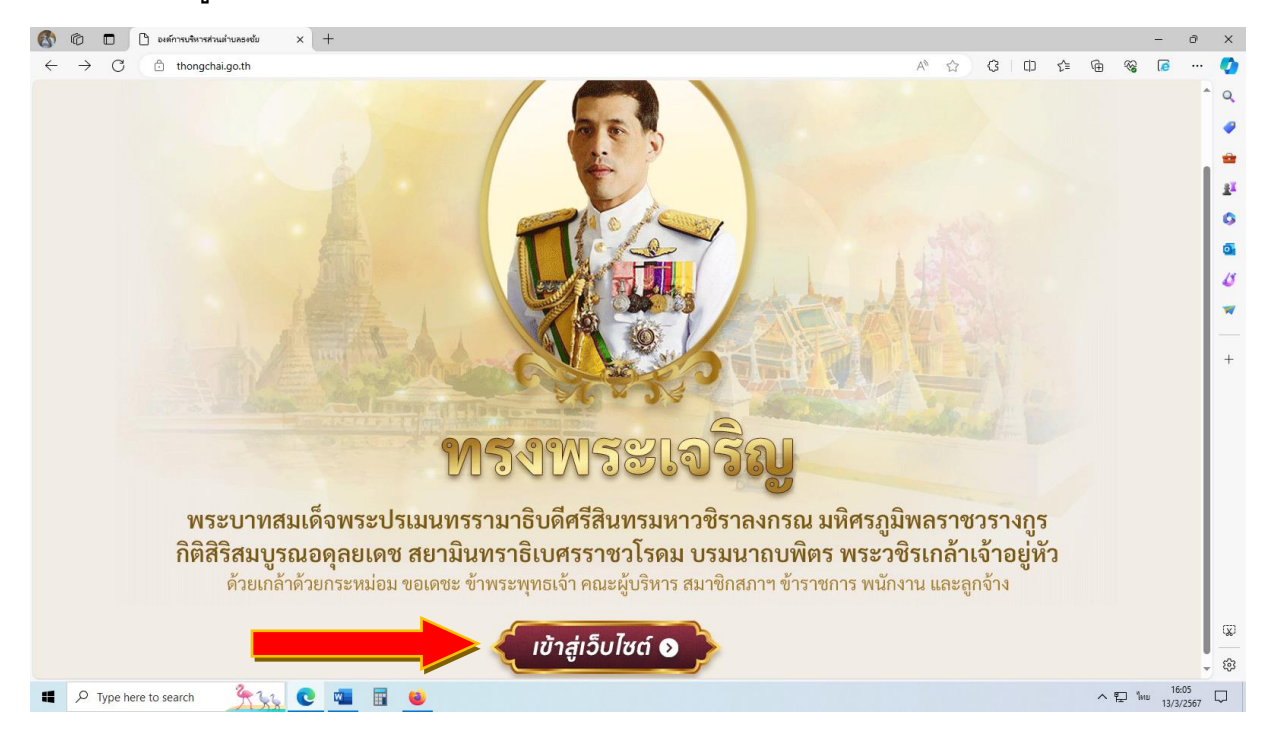

#### 2. คลิกที่เมนูทางซ้ายมือ "E – Service"

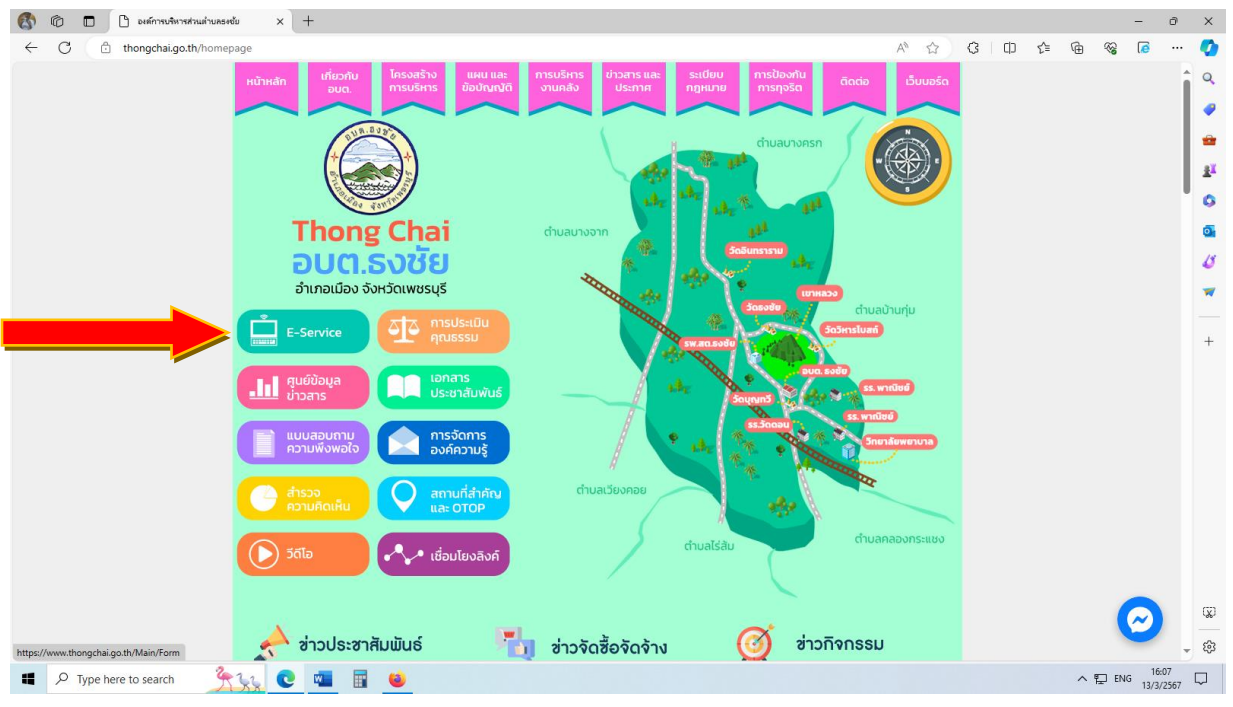

- 2 -

#### 3. คลิกเลือกเมนูที่ต้องการขอรับบริการยื่นคำร้องออนไลน์

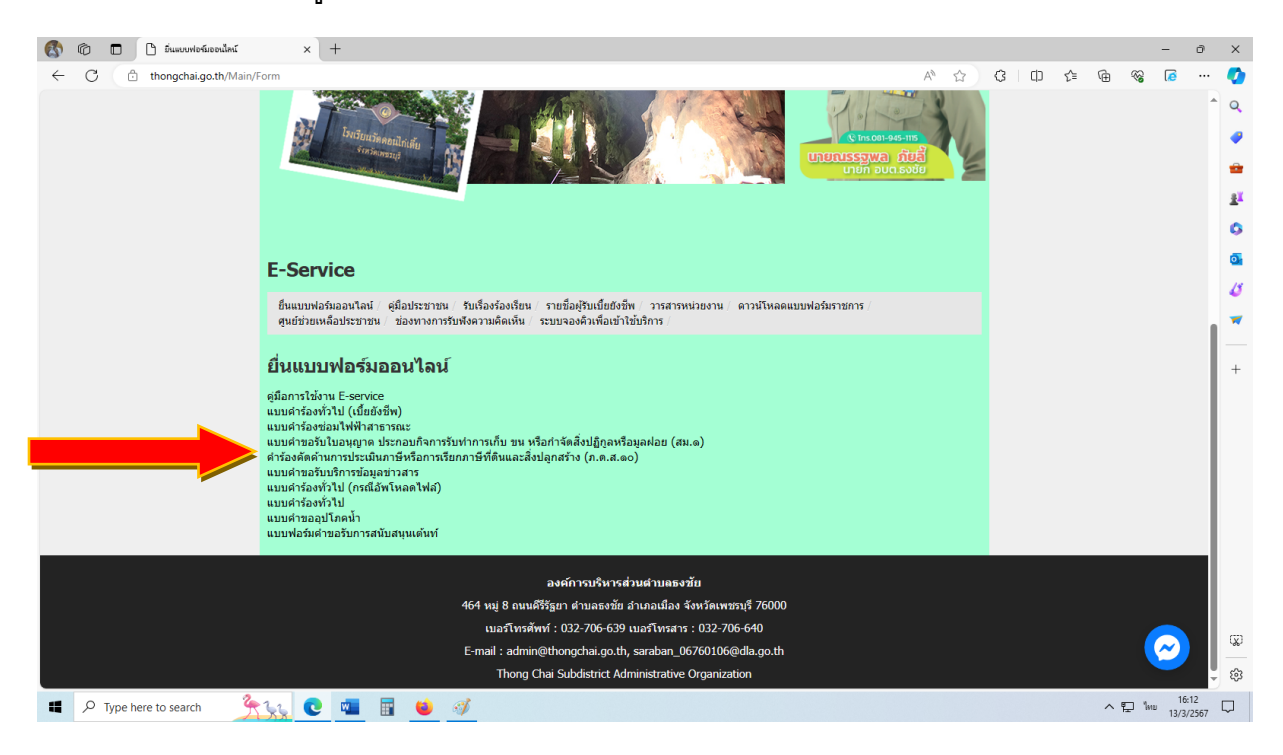

 บ้าสู่ระบบขอรับบริการออนไลน์ โดยกรอก ชื่อ - สกุล อีเมลล์ ที่อยู่ หมายเลขโทรศัพท์ ฯลฯ (ในช่องที่มี \* โปรดระบุข้อมูลให้ครบถ้วน)

| 🚯 🕼 🗖   🗅 อันแบบฟอร์มออนไลน์ 🛛 🗙 🔲 แบบส่วร้อ   | หรือป × +                                                 |    |   |   |     |    |     |       | -               | ð          | ×   |
|------------------------------------------------|-----------------------------------------------------------|----|---|---|-----|----|-----|-------|-----------------|------------|-----|
| C docs.google.com/forms/d/e/1FAlpQLSfYInd9Ij02 | 2DRua3A00xvsiQoHRwe55vhxdBu5UbGWoCaVvw/viewform           | Aø | ☆ | G | C)) | £≞ | (†  | ~~    | æ               |            | Ø   |
|                                                |                                                           |    |   |   |     |    |     |       |                 | 1          | Q   |
|                                                | แบบคำร้องทั่วไป                                           |    |   |   |     |    |     |       |                 | 1          |     |
|                                                | แบบคำร้องทั่วไป อบต.ธงชัย อำเภอเมือง จังหวัดเพชรบุรี      |    |   |   |     |    |     |       |                 | 1          | -   |
|                                                | องชื่อเข้าใช้ Coordiaเข้าทับเชื้ออารแล้ไข อข้อขอเชื้อเลือ |    |   |   |     |    |     |       |                 |            |     |
|                                                | แลวกราว เรา 2003ใจรมคากหมาย เวที่เราร ผิกชพ์แรนทางห       |    |   |   |     |    |     |       |                 | 1          | x.  |
|                                                | * ระบุว่าเป็นศากามที่จำเป็น                               |    |   |   |     |    |     |       |                 | 1          | 0   |
|                                                |                                                           |    |   |   |     |    |     |       |                 | I.         | 0   |
|                                                | วันที่อื่นคำร้อง *                                        |    |   |   |     |    |     |       |                 | 1          | 45  |
|                                                | วันที                                                     |    |   |   |     |    |     |       |                 | 1          | -   |
|                                                | mm/dd/yyyy 🖻                                              |    |   |   |     |    |     |       |                 |            |     |
|                                                |                                                           |    |   |   |     |    |     |       |                 |            | +   |
|                                                | ชื่อ-สกล *                                                |    |   |   |     |    |     |       |                 |            |     |
|                                                |                                                           |    |   |   |     |    |     |       |                 |            |     |
|                                                | สำคอบของคุณ                                               |    |   |   |     |    |     |       |                 |            |     |
|                                                |                                                           |    |   |   |     |    |     |       |                 |            |     |
|                                                | ที่อย่ *                                                  |    |   |   |     |    |     |       |                 |            |     |
|                                                | nog                                                       |    |   |   |     |    |     |       |                 |            |     |
|                                                | ศาคอบของคุณ                                               |    |   |   |     |    |     |       |                 |            |     |
|                                                |                                                           |    |   |   |     |    |     |       |                 |            |     |
|                                                | เนอร์โทรสัมห์ติดต่อ *                                     |    |   |   |     |    |     |       |                 |            | m   |
| 10                                             | PRIVER MANAGE                                             |    |   |   |     |    |     |       |                 |            | ~~~ |
| per l                                          | ศำตอบของคุณ                                               |    |   |   |     |    |     |       |                 | •          | ŝ   |
| 📕 🔎 Type here to search 🤅 🍾 💽 💶                | 🖩 🔟 🚿                                                     |    |   |   |     |    | へ 覧 | D Ynu | 16:22<br>13/3/2 | 2<br>567 [ | 7   |

#### - 3 -

### 6. เมื่อกรอกข้อมูลครบถ้วนให้กดคลิกที่ "ส่ง"

| 🚯 🕼 🔲 🗄 มีและบาฟอร์แออนไลน์ 🗙 🗉 🕲                 | ntiu × +                                                                                                    |         |         | - 0                  | ×                     |
|---------------------------------------------------|----------------------------------------------------------------------------------------------------|---------|---------|----------------------|-----------------------|
| C 🖨 docs.google.com/forms/d/e/1FAlpQLSfYInd9lj022 | 2DRua3A00xvsiQoHRwe55vhxdBu5UbGWoCaVvw/viewform                                                                                                    | A 🗘 🗘 🖛 | 1 @ %   |                      | · 🍫                   |
|                                                   | เบอร์โทรศัพท์ติดต่อ *<br>ศำคอบของคุณ                                                                                                    |         |         |                      | ^ Q<br>♥<br>₩<br>₽    |
|                                                   | อึเมล / ไลน์ (ถ้ามี)<br>ศำคอบของคุณ                                                                                                    |         |         |                      | 0<br>0<br>1<br>1<br>1 |
|                                                   | ขอความอนุเคราะท์ตำเนินการเรื่อง *<br>ตำดอบของคุณ                                                                                                    |         |         |                      | +                     |
|                                                   | ข้าพเจ้าขอรับรองว่าข้อความในค่าขอนี้เป็นความจริงทุกประการ *<br>🔲 ขอรับรองร่าข้อความในค่าขอนี้เป็นความจริงทุกประการ                                                                      |         |         |                      |                       |
| а<br>а                                            | ส่ง ถ้างแบบฟอร์ม<br>รากระทางใน Google ฟอร์ม<br>เนื่องหานี้มีให้ดูกตร้างขึ้นพร้อกับสอร์โดย Google <u>รายอานการคมมีล - มัดกำหนะในการให้บริการ - นโดนาดสาวหเป็นต่างตร</u><br>Google ฟอร์วม |         |         |                      | \$                    |
| 📕 🔎 Type here to search 🥂 🙀 💽 🚾                   | 🖬 🗉 🚿                                                                                                    |         | ^ ঢ় EN | G 16:28<br>13/3/2567 | $\Box$                |

7. <u>ยกตัวอย่าง</u> ขอยื่นเรื่อง ซ่อมไฟฟ้าสาธารณะ ให้คลิกที่ "แบบคำร้องซ่อมไฟฟ้าสาธารณะ" กรอกข้อมูลสถานที่ที่ขอรับบริการ เมื่อกรอกข้อมูลครบถ้วน ให้คลิกที่ "ส่ง"

| 8 | 🕼 🔲 🏳 อินแบบฟอร์มออ | นไลน์ 🗙 📘             | แบบต่าร้องช่ | lอมใฟฟ้าสาธารณะ X                      | +                      |                        |                                     |                                            |              |   |       |       |     |        | -            | ø    | ×        |
|---|---------------------|-----------------------|--------------|----------------------------------------|------------------------|------------------------|-------------------------------------|--------------------------------------------|--------------|---|-------|-------|-----|--------|--------------|------|----------|
|   | C 🖞 docs.google.co  | m/forms/d/e/1FAIpQLSc | cr-Kcl_jwnQo | qSmGR4UuxuyGl1Rqjy                     | 7SZ3vXDWTqgXg          | gODnSPQ/vie            | wform                               |                                            |              | A | 3   C | ) {_≡ | ¢   | ~~     | ø            |      | 0        |
|   |                     |                       |              |                                        |                        |                        |                                     |                                            |              |   |       |       |     |        |              |      | Q        |
|   |                     |                       |              |                                        |                        |                        |                                     |                                            |              |   |       |       |     |        |              |      |          |
|   |                     |                       |              | มีความประสงค์ขอศ<br>สาธารณะ มริเวณ     | วามอนุเคราะห์อง        | องค์การบริหา           | เรส่วนตำบลธงชัย (                   | ดำเนินการซ่อมแซมไฟ                         | ฟฟา          |   |       |       |     |        |              |      | <u>_</u> |
|   |                     |                       |              | N ID IJERO DJEJER                      |                        |                        |                                     |                                            |              |   |       |       |     |        |              |      |          |
|   |                     |                       |              | ศาตอบของคุณ                            |                        |                        |                                     |                                            |              |   |       |       |     |        |              |      | Ξ.       |
|   |                     |                       |              |                                        |                        |                        |                                     |                                            |              |   |       |       |     |        |              |      | 0        |
|   |                     |                       |              |                                        |                        |                        |                                     |                                            |              |   |       |       |     |        |              |      | 0        |
|   |                     |                       |              | มีความประสงค์ขอศ<br>ไฟฟ้าสาธารณะ บริ   | วามอนุเคราะห์อง<br>วถเ | องค์การบริหา           | เรส่วนตำบลธงชัย (                   | ดำเนินการเพิ่มจุดติดตั้ง                   | ้ง           |   |       |       |     |        |              |      | 4        |
|   |                     |                       |              |                                        |                        |                        |                                     |                                            |              |   |       |       |     |        |              |      | -        |
|   |                     |                       |              | ศาตอบของคุณ                            |                        |                        |                                     |                                            |              |   |       |       |     |        |              |      |          |
|   |                     |                       |              |                                        |                        |                        |                                     |                                            |              |   |       |       |     |        |              |      | +        |
|   |                     |                       |              | <b>มีความประสงค์ขอค</b><br>ศำตอบของคุณ | วามอนุเคราะห์อง        | องค์การบริหา:          | เรส่วนตำบลธงชัย เ                   | ดำเนินการอื่นๆ                             |              |   |       |       |     |        |              |      |          |
|   |                     |                       |              | ข้าพเจ้าขอรับรองว่า                    | ข้อความในคำขอ          | ขอนี้เป็นความ          | เจริงทุกประการ *                    |                                            |              |   |       |       |     |        |              |      |          |
|   |                     |                       |              | 🔲 ขอรับรองว่าข้อง                      | าวามในค่าขอนี้เป็น     | ໃນດວານຈຣິงທຸກ          | าประการ                             |                                            |              |   |       |       |     |        |              |      |          |
|   |                     |                       |              | ส่ง                                    |                        |                        |                                     | ล้างแบ                                     | บบฟอร์ม      |   |       |       |     |        |              |      | (V)      |
| P |                     |                       | и́           | ามส่งรทัสผ่านใน Google ฟ               | อร์ม                   |                        |                                     |                                            |              |   |       |       |     |        |              | U.   |          |
|   |                     |                       |              | เนื้อหานี้มีได้ถูกสร้างขึ้นเ           | เรือรับรองโดย Google   | le <u>รายงานการละเ</u> | <u>เมิด</u> - <u>ข้อกำหนดในการใ</u> | <u>ห้บริการ</u> - <u>นโยบายความเป็นส่ว</u> | <u>วนด้ว</u> |   |       |       |     |        |              | •    | ŝ        |
|   |                     | 22 0                  | w .          | i ڬ                                    |                        |                        |                                     |                                            |              |   |       |       | ~ 1 | P 1012 | 9:3<br>14/3/ | 2567 |          |

 8. <u>ยกตัวอย่าง</u> ขอยื่นเรื่อง ขอรับการสนับสนุนน้ำเพื่ออุปโภคบริโภค ให้คลิกที่ "แบบคำขออุปโภคน้ำ" กรอกข้อมูลสถานที่ที่ขอรับบริการ เมื่อกรอกข้อมูลครบถ้วน ให้คลิกที่ "ส่ง"

| borinee 🔲 🗙 มิหมันสณิตอนใหน่ 🗙 🔲 🕥 🐼          | Inaufina × +                                                                                                    |         |        | -                   | ð         | ×                |
|-----------------------------------------------|----------------------------------------------------------------------------------------------------|---------|--------|---------------------|-----------|------------------|
| C C docs.google.com/forms/d/10QrYaskm2_13k0c1 | zGrxSeyGYAUYRmjpC3rzomgE1OI/viewform?pli=1&pli=1&edit_requested=true                                                    | A 🗘 C 🗅 | ¢ @ %  | 6                   |           | Ø                |
|                                               |                                                                                                    |         |        |                     | -         | Q                |
|                                               | fine (m.f.)                                                                                                    |         |        |                     |           |                  |
|                                               | อเมล (ถาม)                                                                                                    |         |        |                     |           | -                |
|                                               | ศำดอบของคุณ                                                                                                    |         |        |                     |           | ±1               |
|                                               |                                                                                                    |         |        |                     |           | 6                |
|                                               |                                                                                                    |         |        |                     |           |                  |
|                                               | ว เกษร์เจกต์เพิ่มใหม่                                                                                                   |         |        |                     |           | 18               |
|                                               | ศำคอบของคุณ                                                                                                    |         |        |                     |           | 2                |
|                                               |                                                                                                    |         |        |                     |           | <b>—</b>         |
|                                               | รปอาพประออบ (ถ้านี้)                                                                                                    |         |        |                     |           | +                |
|                                               |                                                                                                    |         |        |                     |           |                  |
|                                               | ± เพิ่มไฟล์                                                                                                    |         |        |                     |           |                  |
|                                               |                                                                                                    |         |        |                     | 1         |                  |
|                                               | 🔵 ส่งสำเนาคำดอบให้ฉัน                                                                                                   |         |        |                     | 1         |                  |
|                                               | _                                                                                                    |         |        |                     | 1         |                  |
|                                               | ส่งลักงแบบฟอร์ม                                                                                                    |         |        |                     | 1         |                  |
|                                               | ท้ามส่งรทิสผ่านใน Google ฟอร์ม                                                                                          |         |        |                     | 1         |                  |
|                                               | reCAPTCHA<br>ernufuelsuéritedrine                                                                                       |         |        |                     | 1         |                  |
|                                               | เนื้อหานี้มีได้ถูกสร้างขึ้นหรือรับรองโดย Google <u>รายงานการสะเมิด - ข้อกำหนดในการให้บริการ - นโยนายความเป็นส่วนตัว</u> |         |        |                     |           | -                |
|                                               | Google ฟอร์ม                                                                                                    |         | 🥒 บอสิ | inธิ์แก้ไข          |           | ц <u>к</u> ј<br> |
|                                               |                                                                                                    |         |        |                     |           | \$               |
| 📕 🔎 Type here to search 🛛 🛣 💽 👊               | 🖬 ڬ 🚿                                                                                                    |         | ^ 🖫    | 19:4<br>ใหม่ 14/3/2 | 2<br>2567 |                  |